- Bilgisayarı açınız (5p)
- İnternette "arka plan" görselleri aratınız ve "jpg" ya da "png" türünde bir görseli indiriniz (10p)
- İndirdiğiniz görseli masaüstü arka planı olarak ayarlayınız (10p)
- Masaüstünde bir klasör oluşturunuz (10p)
- Klasör adını "uygulama" olarak değiştiriniz (10p)
- "uygulama" klasörünün içinde yeni bir Microsoft Word belgesi oluşturunuz (10p)
- Word belgesinin adını kendi adınız olarak ayarlayınız (10p)
- Word belgesini açınız içine konu başlığı stilinde büyük harflerle (BİLİŞİM) yazınız (10p)
- Başlığın altına internetten indirdiğiniz arka plan görselini ekleyiniz (10p)
- Belgeyi kaydedip kapatınız (10p)
- Çalışmanız öğretmen tarafından kontrol edildikten sonra bilgisayarı sadece fare kullanarak kapatınız (5p)